## Honda Total Care 会員サイト初回ログイン方法 スマートフォン パソコン

スマートフォン 会員サイト初回ログイン方法 App Store / Google Playで STEP 1 スマートフォンで読み取る 「Honda Total Care」と検索 间的经济间 14 A 15 アプリダウンロード 0(? App Store からダウンロード Google Play で手に入れよう 50407 D T I Google Diav ※App StoreはApple Inc.のサービスマークです ※Google Playは、Google LLCの商標または登録商標です 0 2 8 STEP 2 「初めてのログイン」をタップ ●ダウンロードしたアプリを開く ②「ログインへ」をタップ HONDA ❸「初めてのログイン」をタップ 0 STEP 3 ログインIDとパスワードを入力 -ドはメモをするな ❶ログインID(メールアドレス※) と任意のパスワードを入力 ❷「仮登録」をタップ ※ログインIDに入力したメールアドレスは、必ず受信ができる or Co., Ltd. and its subsidiaries 有効なメールアドレスを登録してください ドメイン指定されている場合は、解除後に操作してください 0 2 3 STEP 4 本登録ページへログイン 操作を行った確未より、以下のURLに アクセスしていただき、引き続き登録 作業を続けてください。 ログインID本登録用URL ●メールアドレスに届いた 「ログインID本登録用URL」を タップ 仮登録後1時間以内に本登録が売了さ れない場合、 皮登録は無効となりますので、Honda Total Careを通サイトの「初めて利用さ れる方はこちら」から再整算線を行っ てください。 2「ログインへ」をタップ ❸ログインIDと設定した パスワードを入力 このメールに返信されても、返信内容 ④「ログイン」をタップ STEP 5 これらのアプリの共通バスワードをこちらで登録し てください。 車台番号/会員番号の入力と 率台委号とHonda Total Care 会員委号の下6桁を入力し、 関連アブリのパスワード設定へ進んで下さい。 関連アプリのパスワード\*を入力 0 **車台番号** 例:GP5 - 例:1234567 ●車台番号とHonda Total Care会員 新しいバスワート 番号の下6桁を入力 ❷「関連アプリのパスワード設定 に進む」をタップ □入力したパスワードを表示する 【関連アプリ】 ❸関連アプリのパスワードを入力 Honda Remote App ❹「次へ」をタップ 次へ ※パスワードはHonda Total Careアプリで 設定したパスワードと同じでも可能です Honda internavi Honda リモート操作 Pocket Remote App STEP 6 秘密の回答を登録 単台番号 脱速アブリ 経営の質問と 生日発了 ●秘密の質問を選択し ID(メールアド 登録が完了しました 回答を登録 ❷「次へ」をタップ ホームへ ❸「決定」をタップ 2 →初回ログインが完了です アプリをご利用いただけます

会員サイト初回ログイン方法 Hondaホームページから遷移 STEP 1 · · · · · · · Anna San San Anna San San Anna San The lot of the lot of the lot of Hondaホームページ上部 クルマTOPページ上部 「製品・サービス」から 「オーナーサポート」から 「Honda Total Care」をクリック 「クルマ」をクリック STEP 2 ログインIDとパスワードを入力 ❶「初めてのログイン」をクリック ❷ログインID(メールアドレス)と 任意のパスワードを入力 ❸「仮登録」をクリック STEP 3 本登録ページへログイン 4 ④入力したログインⅠD(メールアドレス) 宛に仮登録メールを送信 ●メールに記載の 「ログインID本登録用URL」をクリック ※ログインIDに入力したメールアドレスは、必ず受信 \*\*\*ロットフレビスカレビスを登録してください \*\*ドメイン指定されている場合は、解除後に操作して ください STEP 4 車台番号/会員番号の入力 ❻ログインID(メールアドレス)と パスワードを入力し、「ログイン」を クリック ⑦車台番号とHonda Total Care 会員番号の下6桁を入力し、 「関連アプリのパスワード設定に進む」 をクリック STEP 5 関連アプリのパスワードと 秘密の質問の回答を登録 ◎関連アプリのパスワードを入力し、 「次へ」をクリック ◎秘密の質問を選択し、回答を登録、 F. 42793.1202703046480 1335227-148334 「次へ」をタップ 20 STEP 6 秘密の質問を登録 初めてのログイン ●「決定」をクリック ----- 登録完了画面が表示 「決定」ボタンを押すと登録が完了します 887798/39-8-88088 88 (498) 0 82 (498) →初回ログインが完了です パソコンでご利用いただけます #2

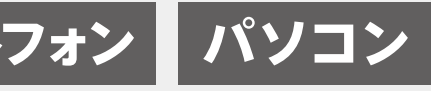

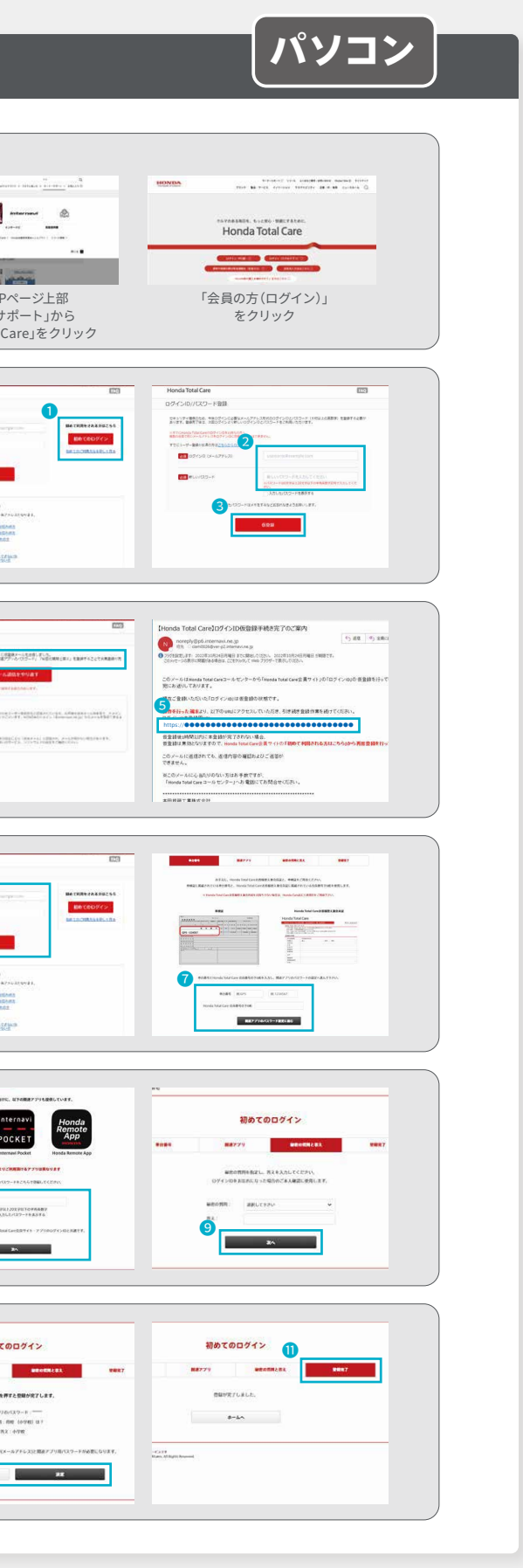